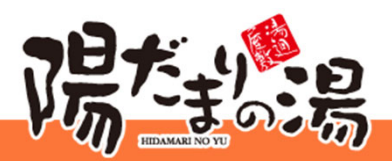

### 2025年7月7日~

## ポイントカードが、アプリになります!

#### まずは、アプリをダウンロード! HealthPlanet **iOS** Android ヘルスプラネット 52.7-無料 TANITA ●使用可能なスマートフォン (対応OS) ※対応OS以外の動作は保証いたしかねます。 iOS 13.0以降 ※アプリは、iPadやAndroidタブレットでは正しく動作しない可能性があります。 Android 11.0以上 ※一部のSIMフリー、らくらくスマートフォン、 京セラDIGNO、HUAWEIには対応しておりません。 団体コードに **「hidamari1973」**と入力 新規会員登録 団体コード(お持ちの方のみ入力) ? **HealthPlanet** hidamari1973 お客様情報入力 「ヘルスプラネット」会員規約およびプライバシー ポリシーを必ずお読みのうえ、同意される場合 $(\mathbf{R})$ チェックボックスにチェックをして次へお進みくだ さい。 0 「ヘルスプラネット」会員規約 ID・パスワードをお忘れですか? ログイン プライバシーポリシー 新規会員登録 🗸 同意する 次へ進む > 「新規会員登録」を選択

会員規約・プライバシーポリシー等に 同意をいただき「次へ進む」を選択

アプリをご利用いただくと 来店ポイントが貯められます!

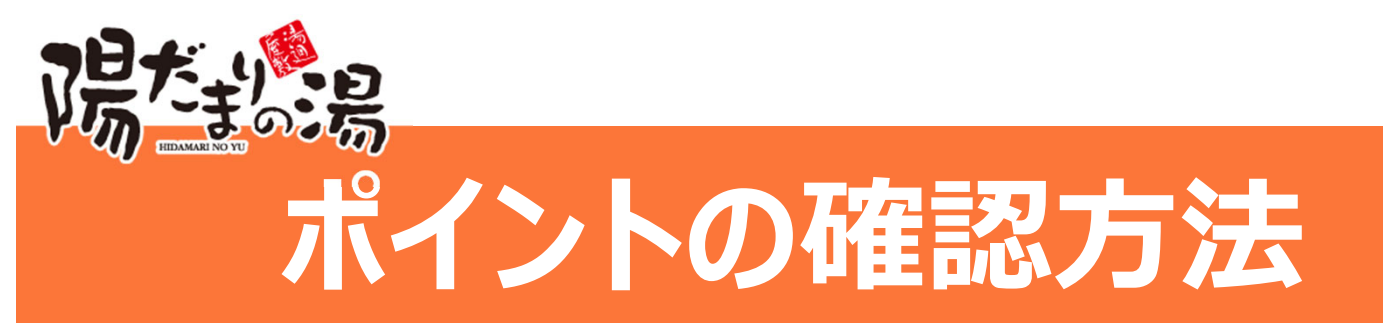

①アプリを起動し、「ポイント」をタップ

#### ②ご来店ポイントをタップ

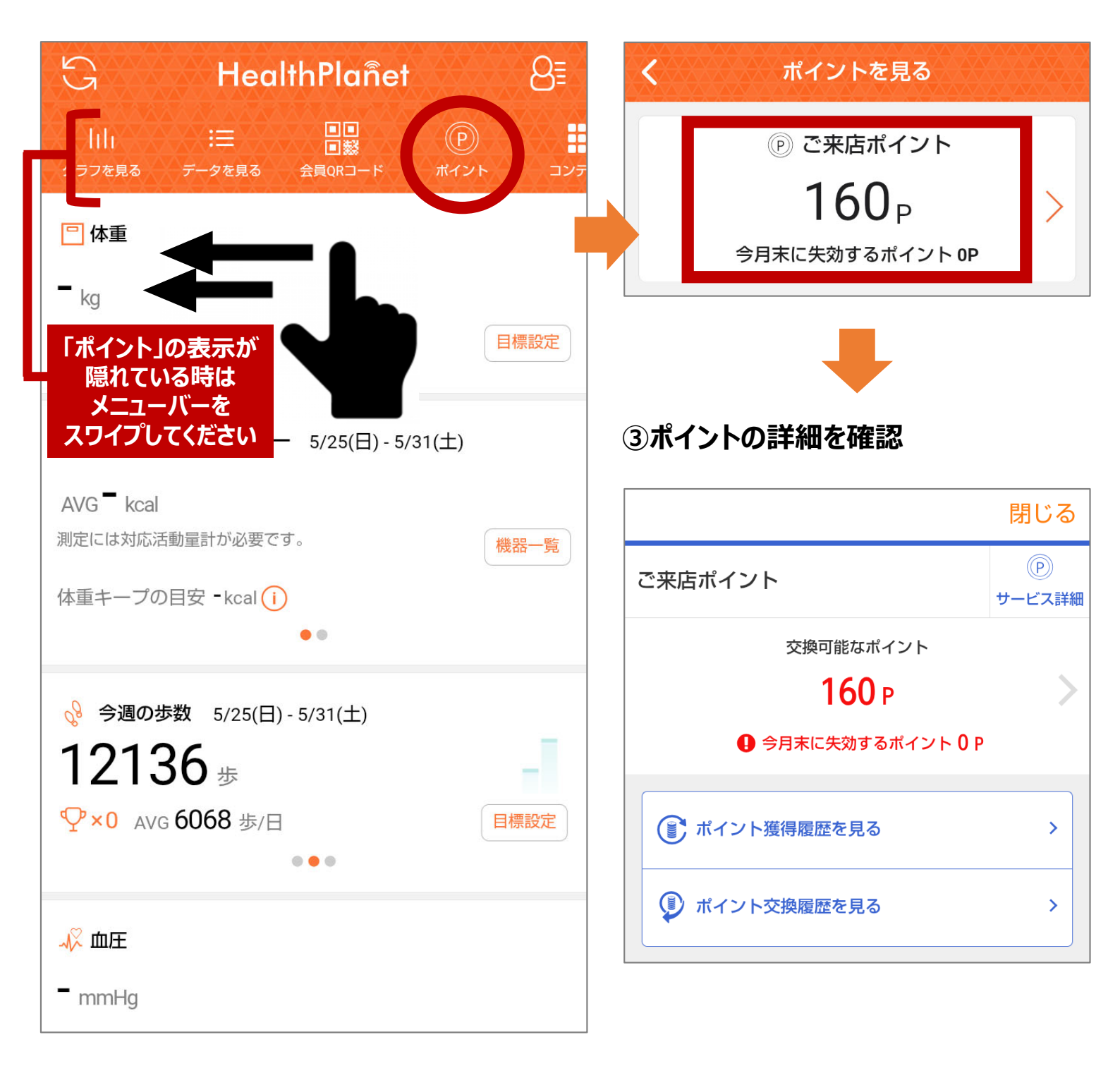

# 体組成の測定ができます!

### 会員QRコード表示&認証の流れ

①アプリを起動 会員QRコードをタップ ②QRコードを表示 画面をQRリーダーにかざす

③認証完了 「準備が整いました測定できます」 とアナウンスが流れたら、 測定しましょう。

「会員QRコード」 をかざすのは、 オレンジ色の機器です

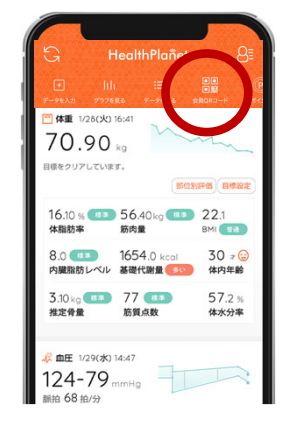

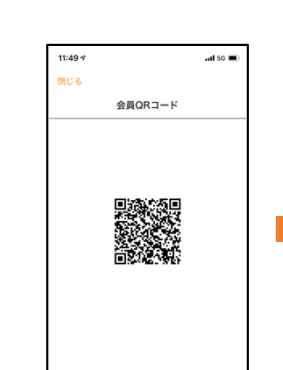

※ORコードは株式会社デンソーウェーブ の登録商標です。

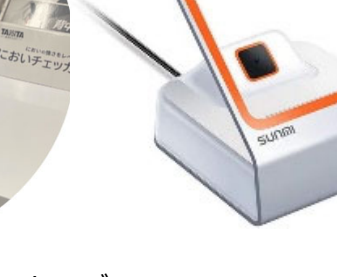

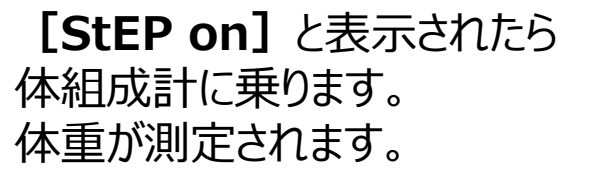

まだグリップは握らないでください!

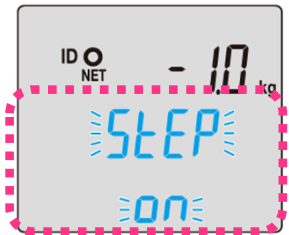

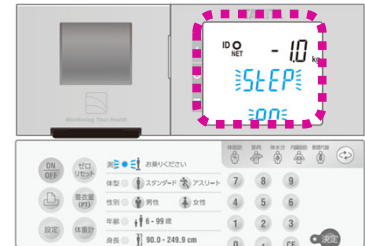

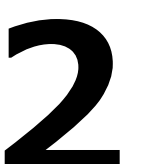

画面に [griP on] と表示されたら 右図のように両手でグリップを握ります。 体組成が測定されます。

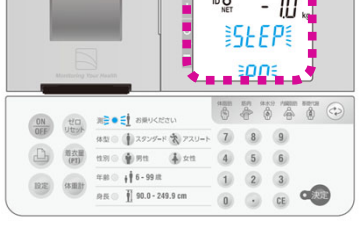

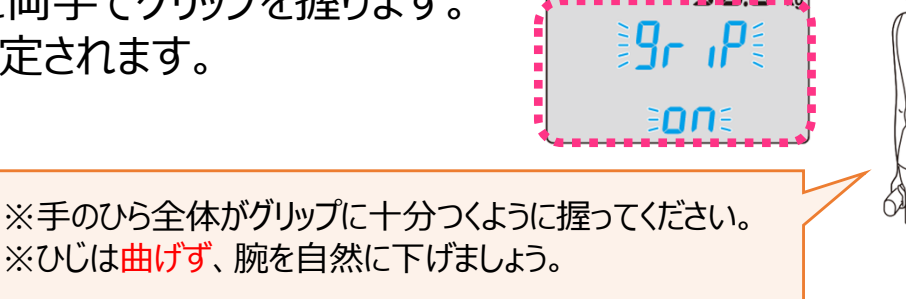

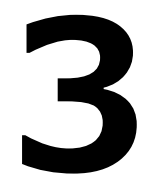

| L                                            |                                                                                     |              |    |  |
|----------------------------------------------|-------------------------------------------------------------------------------------|--------------|----|--|
| 画面に【g<br>グリップを戻<br>「測定が終<br>流れたら、<br>※スマホの置き | Jrip off] と表示されたら<br>します。<br>そ <b>了しました」</b> とアナウンスが<br>体組成計から降ります。<br>ま忘れにご注意ください。 | 測定が<br>終了しまし | t. |  |
|                                              | 測定が終了すると <b>みどり色に点滅</b> して<br>「測定が終了しました」という音声が活                                    | たわます。        |    |  |

「測定が終了しました」という音声が流れます。

# 血圧の測定ができます!

### 会員QRコード表示&認証の流れ

①アプリを起動 会員ORコードをタップ ②QRコードを表示 画面をOPUーダーにかざす

画面をQRリーダーにかざす

③認証完了 「準備が整いました測定できます」 とアナウンスが流れたら、 測定しましょう。

「会員QRコード」 をかざすのは、 オレンジ色の機器です

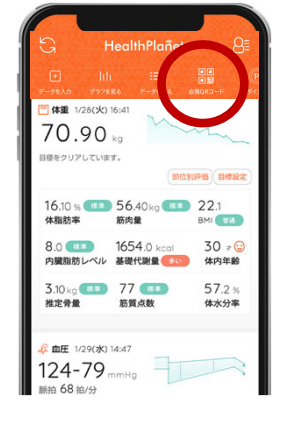

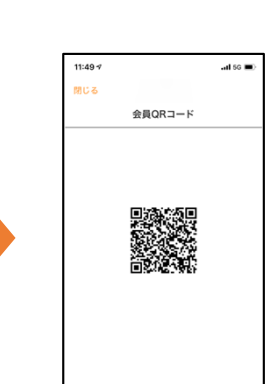

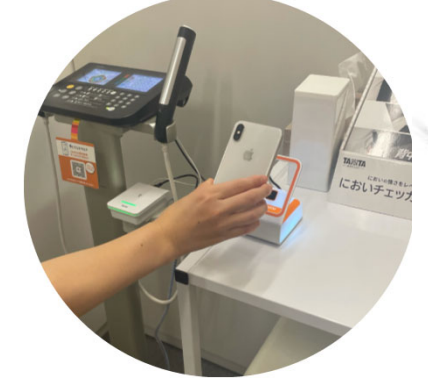

SUTON

启L

腕挿入[

※QRコードは株式会社デンソーウェーブ の登録商標です。

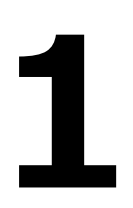

### 正しい姿勢でお座りください

裸腕か薄手のシャツの腕を腕挿入口より肩口まで入れ てください。腕はまっすぐ伸ばさず、ヒジ置きにヒジを合わ せて軽く曲げてください。 (腕部分の服が厚い場合は、測定誤差の原因になる

ことがあります。服を脱いで測定してください)

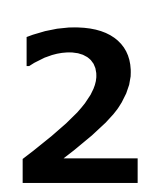

### 測定を開始してください

[スタート/ストップ] スイッチを押してください。 血圧測定を開始します。

自動的にカフが巻き付き、加圧します。

加圧後、自動排気を開始して減圧しながら測定します。 リラックスして動かないでください。

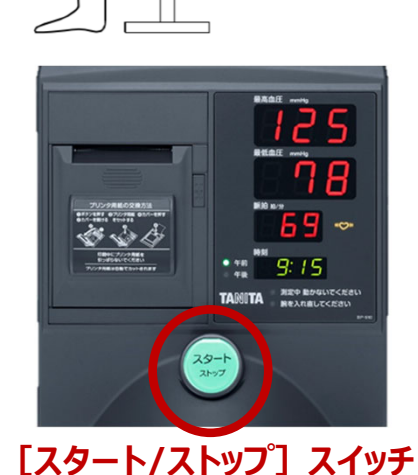

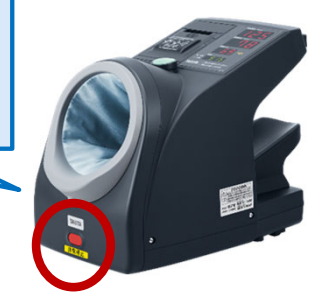

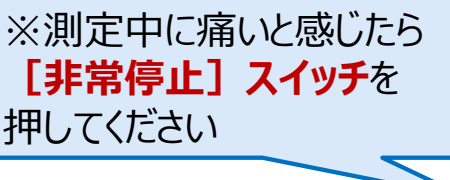

「測定が終了しました」とアナウンスが 流れたら、測定終了です。 ※スマホの置き忘れにご注意ください。

フロント横でポイントゲット!

### 会員QRコード表示&認証の流れ

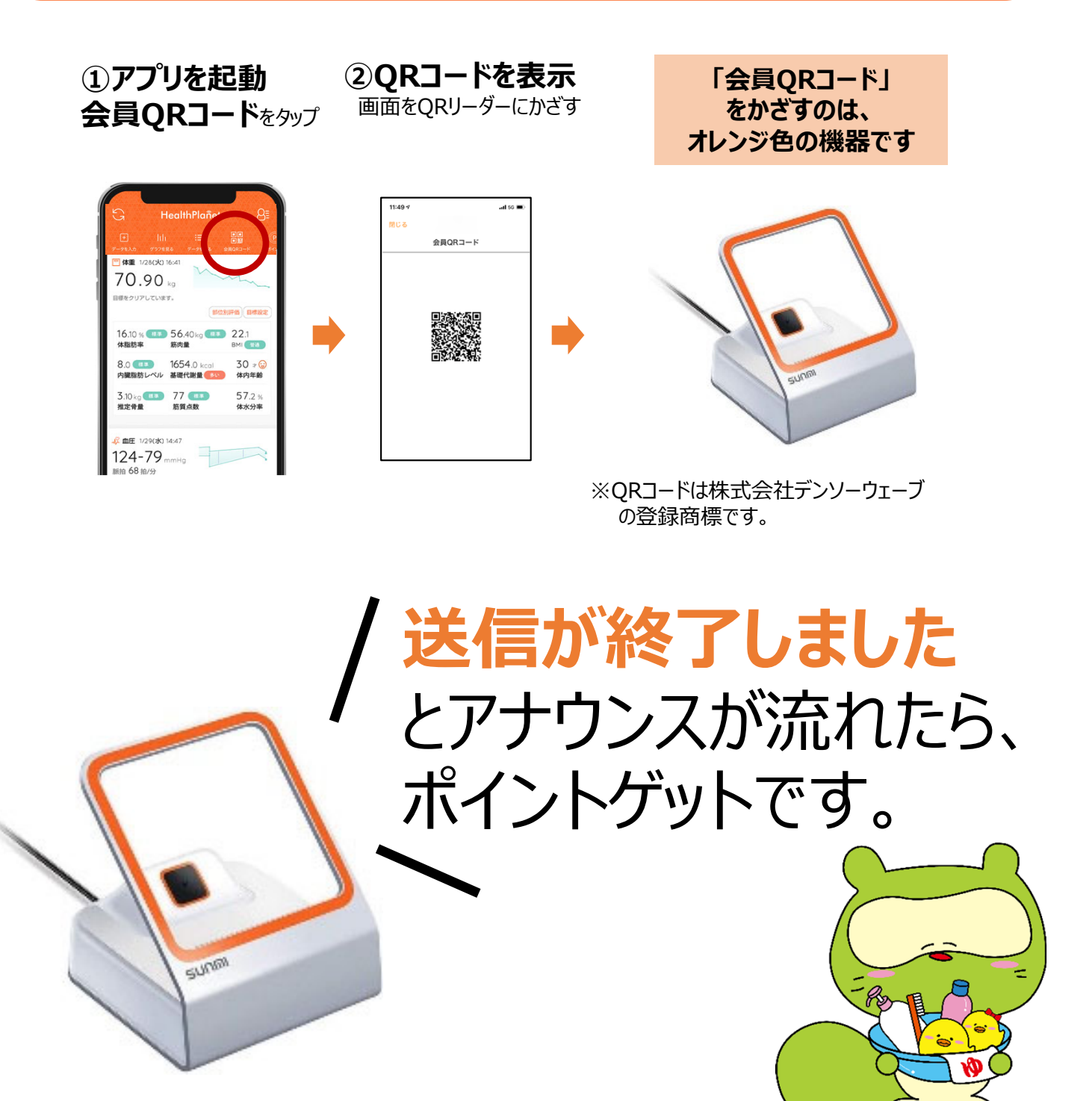

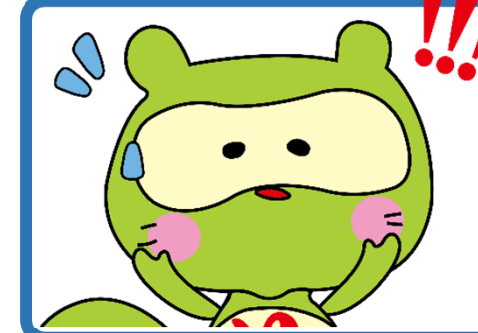

QRコードを複数回かざしても、 ポイントゲットは1日に1回だけです

## すでにアプリをダウンロードしている場合

| HealthPlañet                                | J.e<br>∃≣ | 2<br>7071-1   | 111 4G 🗩 |
|---------------------------------------------|-----------|---------------|----------|
|                                             |           |               |          |
| <ol> <li>【復刻】歩き松!SUPERパック」登場!</li> </ol>    | ×         |               |          |
| ① 3件の新着のお知らせがあります。                          | ×         | プロフィールを編集する   | >        |
|                                             |           | 目標値を設定する      | >        |
|                                             |           | アプリケーション設定    | >        |
| kg                                          | ÷         | 着せ替え          | >        |
|                                             |           | 登録機器の管理       | >        |
| 🕑 今週の総消費カロリー                                |           | ヘルスケア連携の設定    | >        |
| AVG kcal                                    |           | お知らせを見る       | 3 >      |
| 測定には対応活動量計が必要です。 機器                         | 覧         | QRコードリーダー     |          |
| 体重キープの目安 - kcal (i)                         |           | 会員QRコード       |          |
| • •                                         |           | 団体コード確認       | >        |
| 3<br>3<br>閉じる                               |           |               | Т        |
| <br>団体コード確認                                 |           |               |          |
| ◆加山のプログラム                                   |           |               |          |
|                                             |           |               |          |
| 参加中のプログラムはありません。                            |           |               |          |
| 団体コード登録                                     |           |               |          |
| -<br>お手持ちの団体コードをご入力いただくことで、法人・              | 団体コ-      | -ドに           |          |
| 自治体向けプログラムに参加できます。詳細は各プロ<br>グラムの案内をお読みください。 | [hidan    | nari1973」と入力し | ノ、       |
| 団体コード                                       | 次へ進       | む」を選択。        |          |
| 半角英数字                                       | <b></b>   |               |          |
|                                             |           |               |          |
| 次へ進む >                                      |           |               |          |